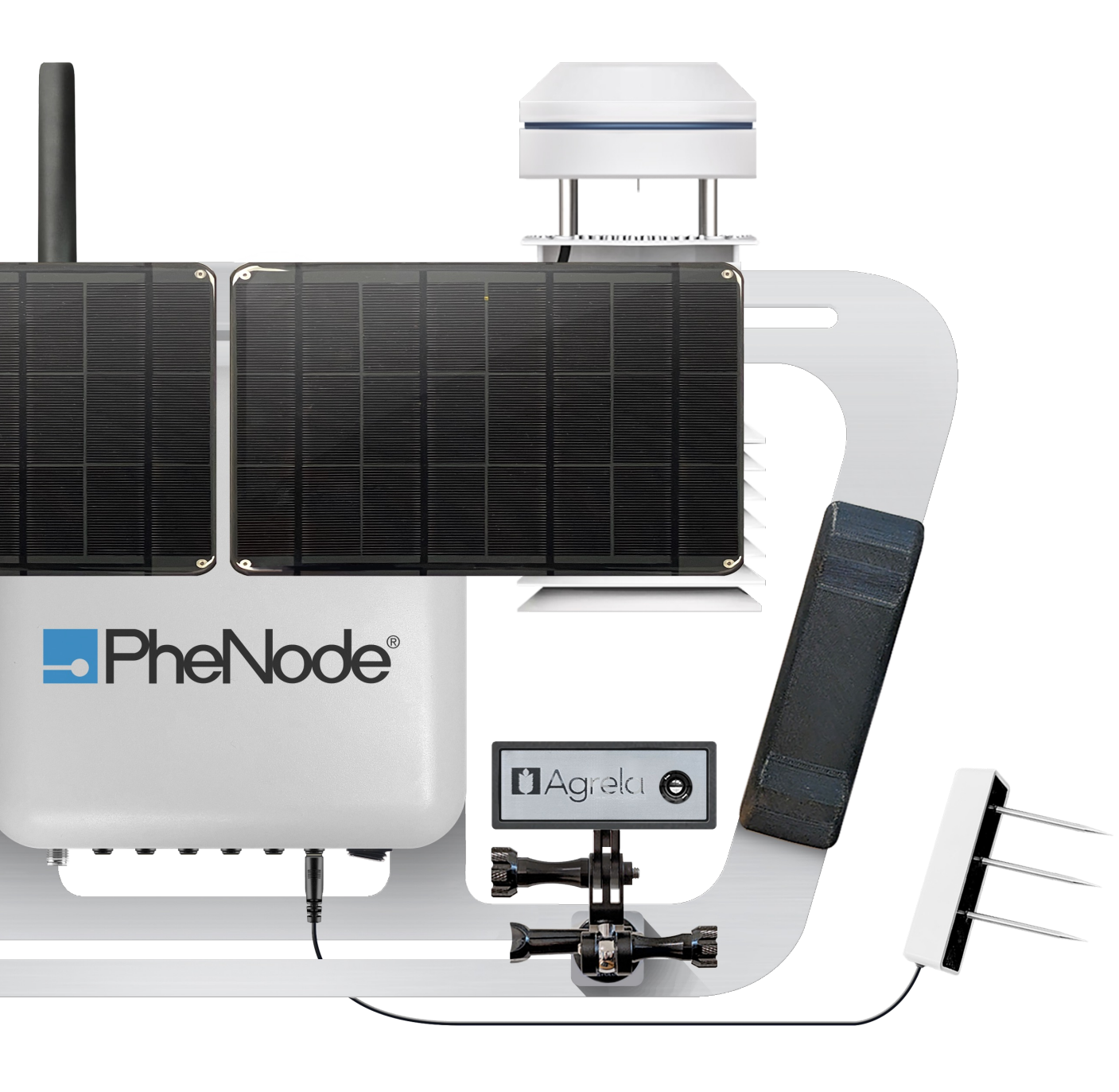

# **Phenode** Quick Start Guide V2

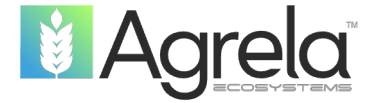

## PheNode is...

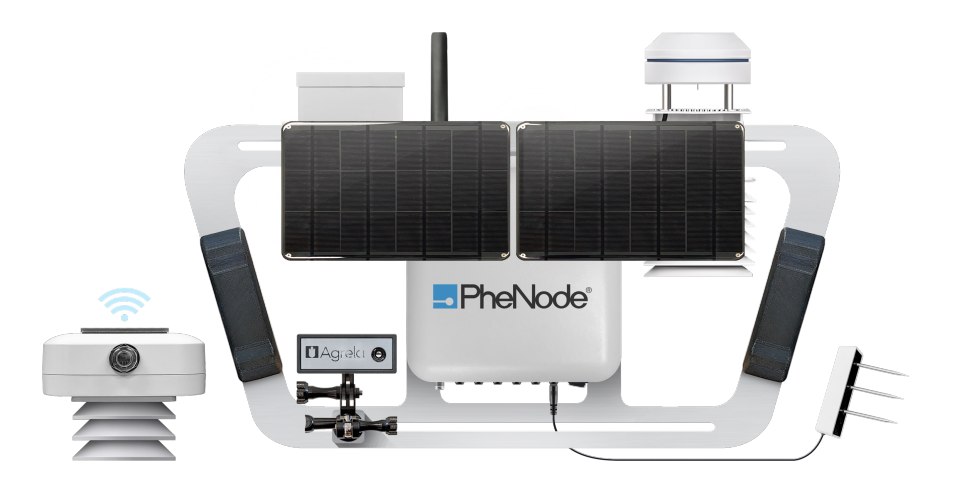

#### Customizable Customize your sensor suite and data cleaning preferences

#### Modular

Physically reconfigurable for indoor/outdoor operations

#### Scalable

Command a fleet of wireless sensors with a single PheNode

#### Adaptable

Integrate new Agrela and 3<sup>rd</sup> party technologies as they become available, and further customize your experience by utilizing PheNode's API

#### Robust

Made from aluminum and other durable, recyclable materials

...a flexible, scalable environmental sensor platform that can be tailor-fit to the user's needs.

PheNode

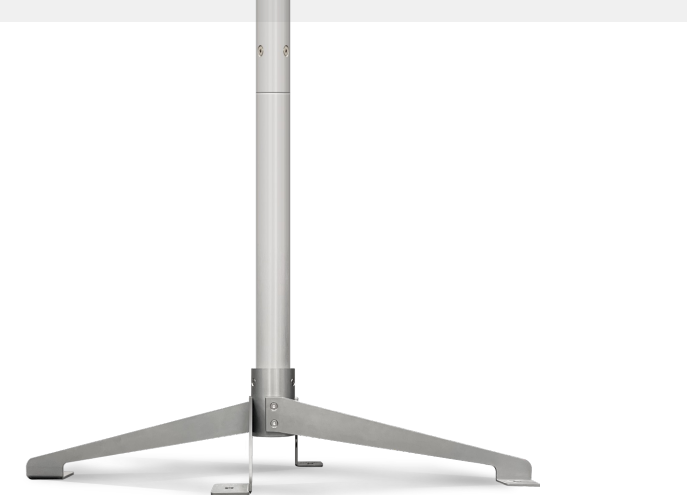

PheNode Quick Start Guide (Spring 2024)

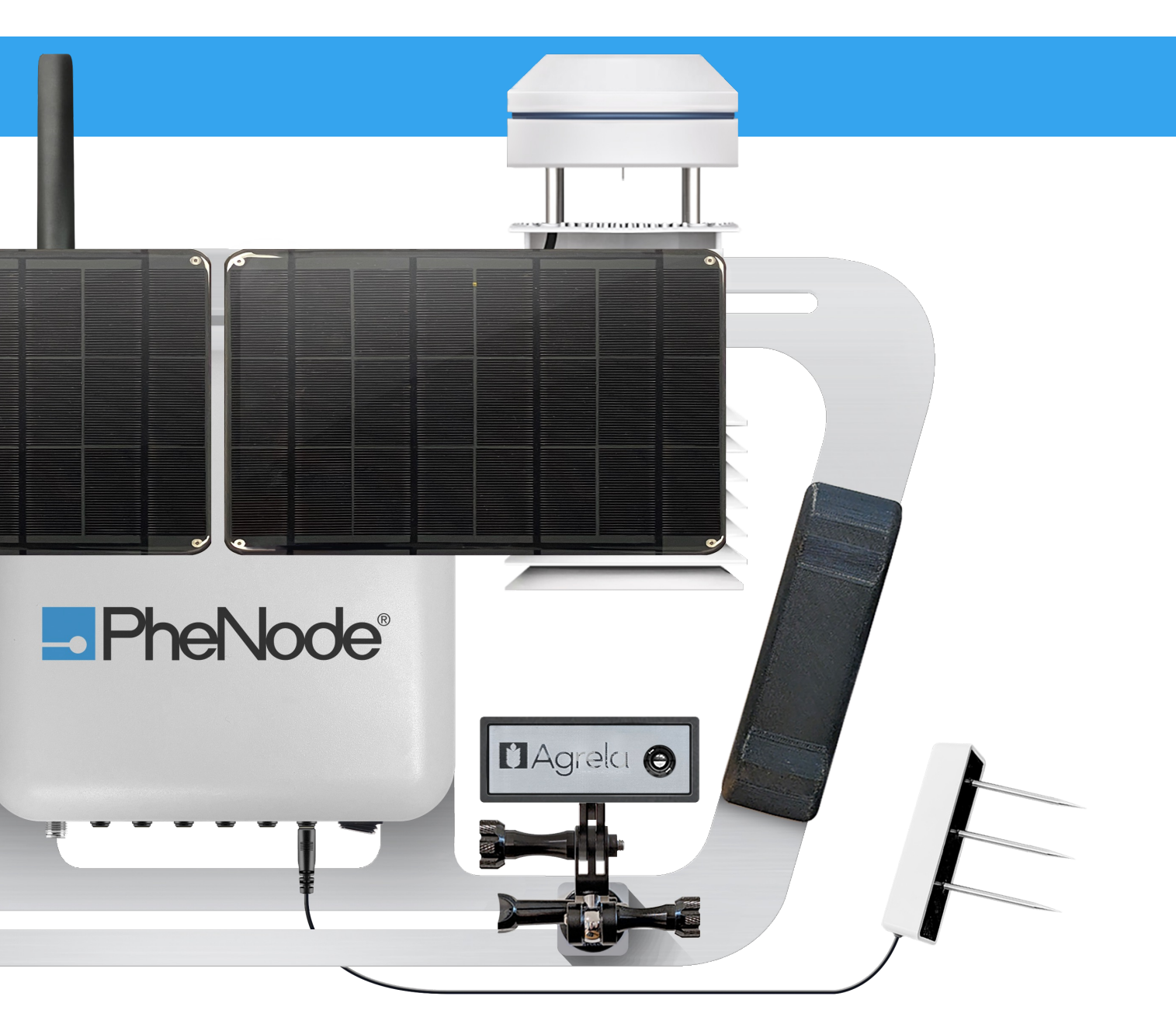

### Table of Contents:

- 3. PheNode System Overview
- **Sensor Frame Components** 4.
- 5. What's in the Box?
- 6. Setting up PheNode
  - 6. Mounting the weather sensor(s)
  - 7. Connect the solar panel(s)
  - Assembling the tower 8.
  - 10. Attaching the sensor frame
  - 11. Orientation
  - 12. Adding guy wires
- 14. Control Box
  - 14. Operating panel
  - 15. Powering on your PheNode
- 16. Wireless Sensors
  - 16. Connecting soil probes
  - 17. Installing soil probes
  - 18. Mounting the wireless sensors
  - 19. Powering on the wireless sensors

#### 20. Graphic User Interface (GUI)

- 20. Logging in
- 21. Fleet screen
- 22. Settings Screen
- 23. Status screen
- 24. Wireless sensor screen
- 25. Data download screen
- 26. Data download preferences screen
- 27. GUI: API access

#### 28. PheNode Service Subscription

- 29. Compliance
- 30. Warranty
- 31. Contact

#### PheNode System Overview

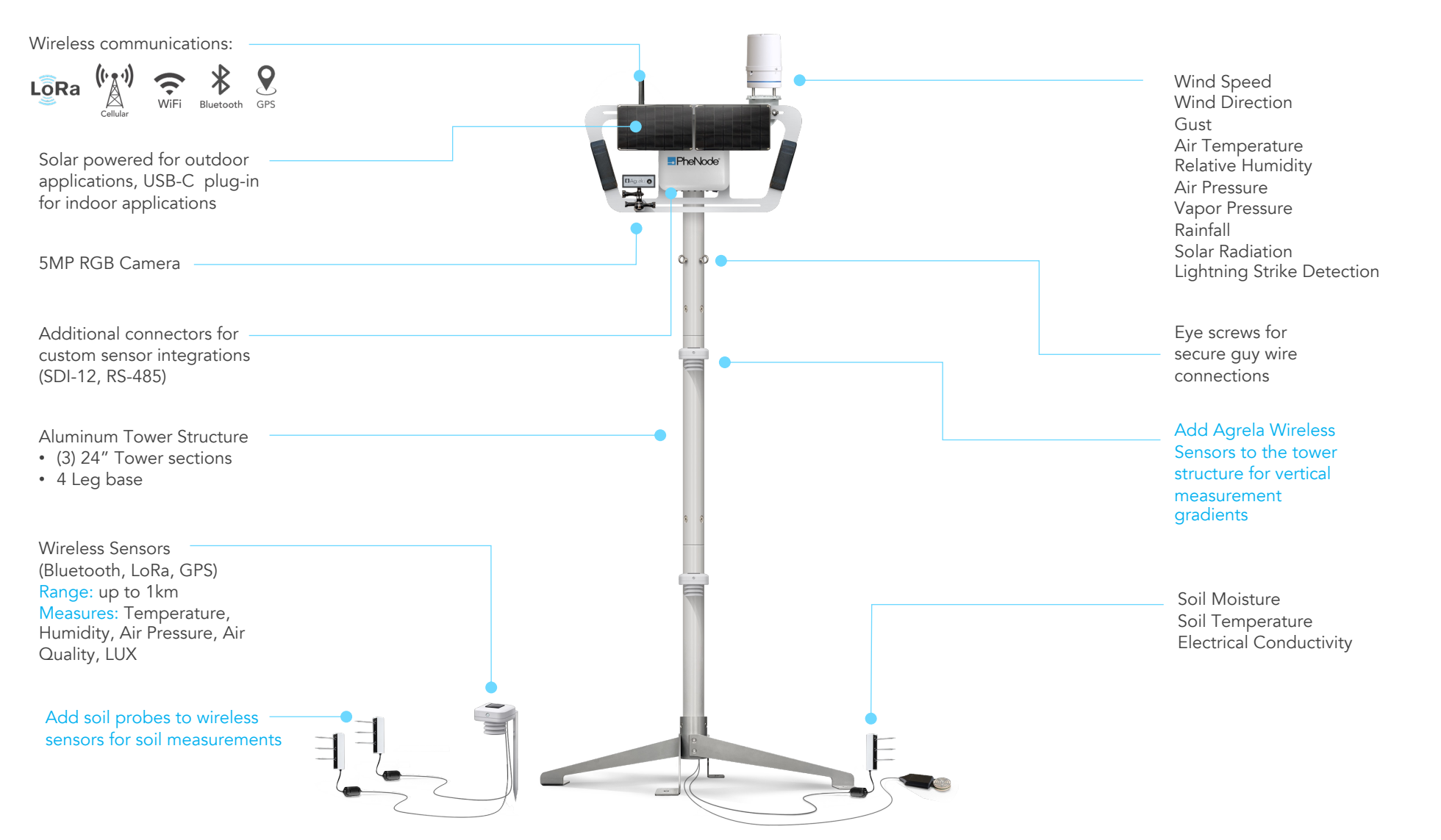

### Sensor Frame Components

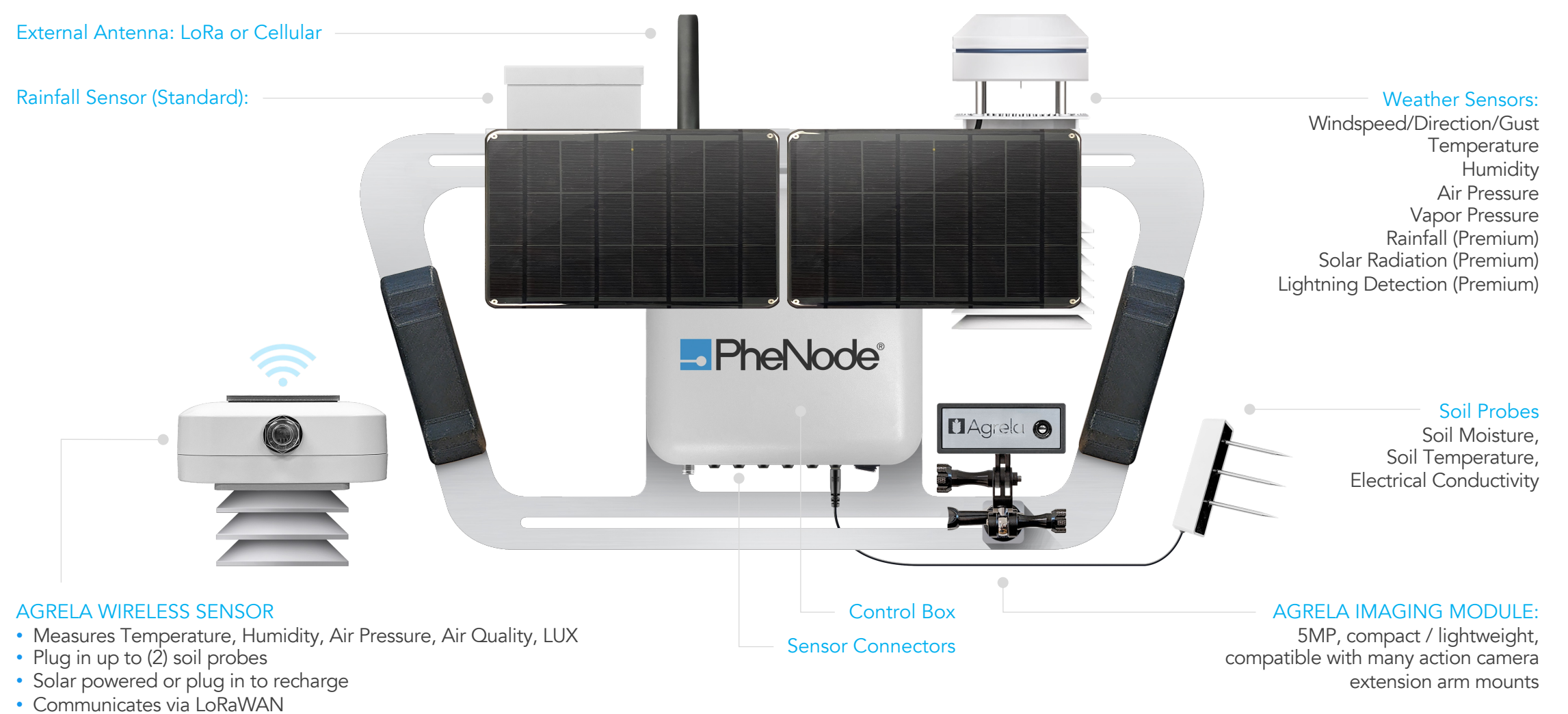

• GPS

### What's inside the box?

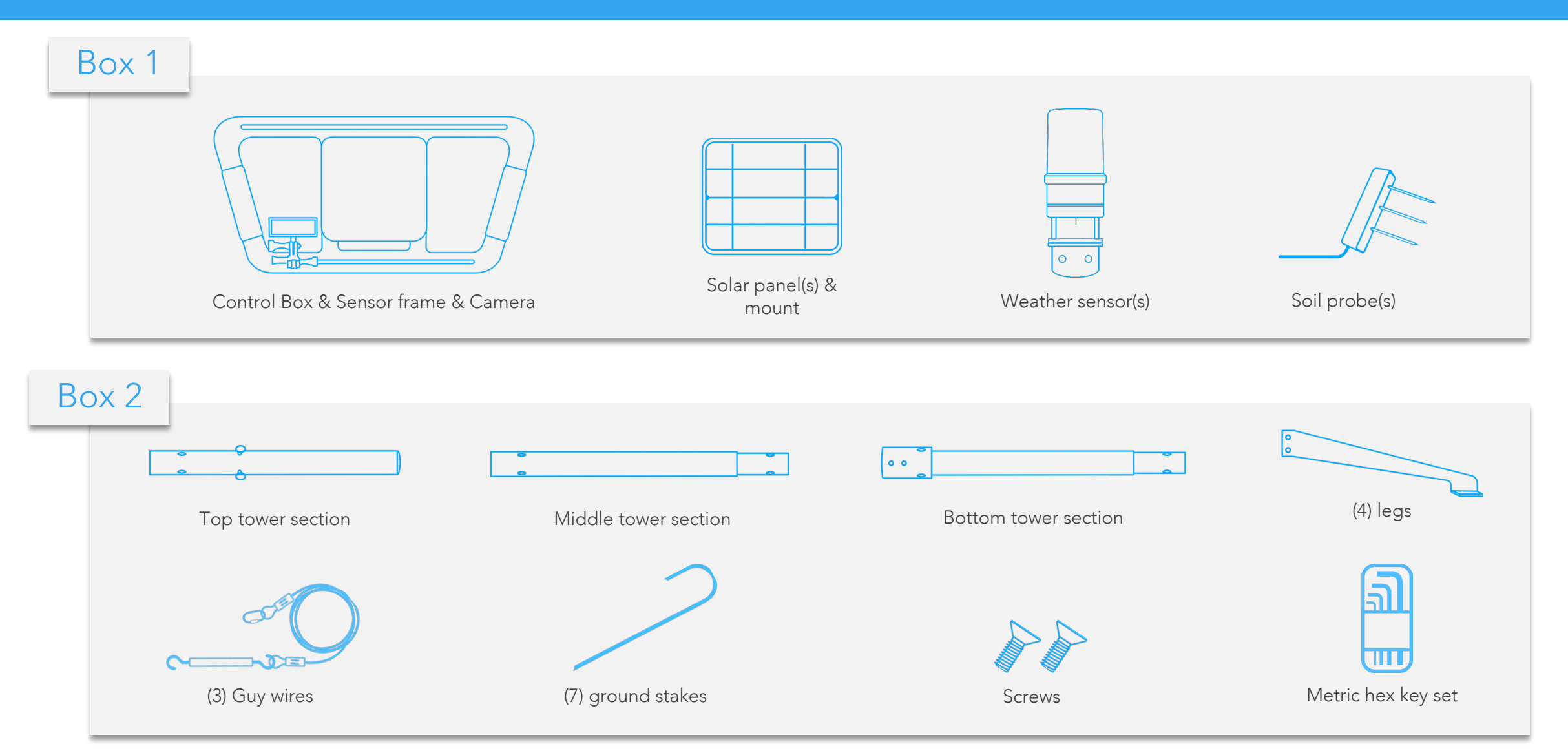

#### Setting Up PheNode: Mounting the weather sensor

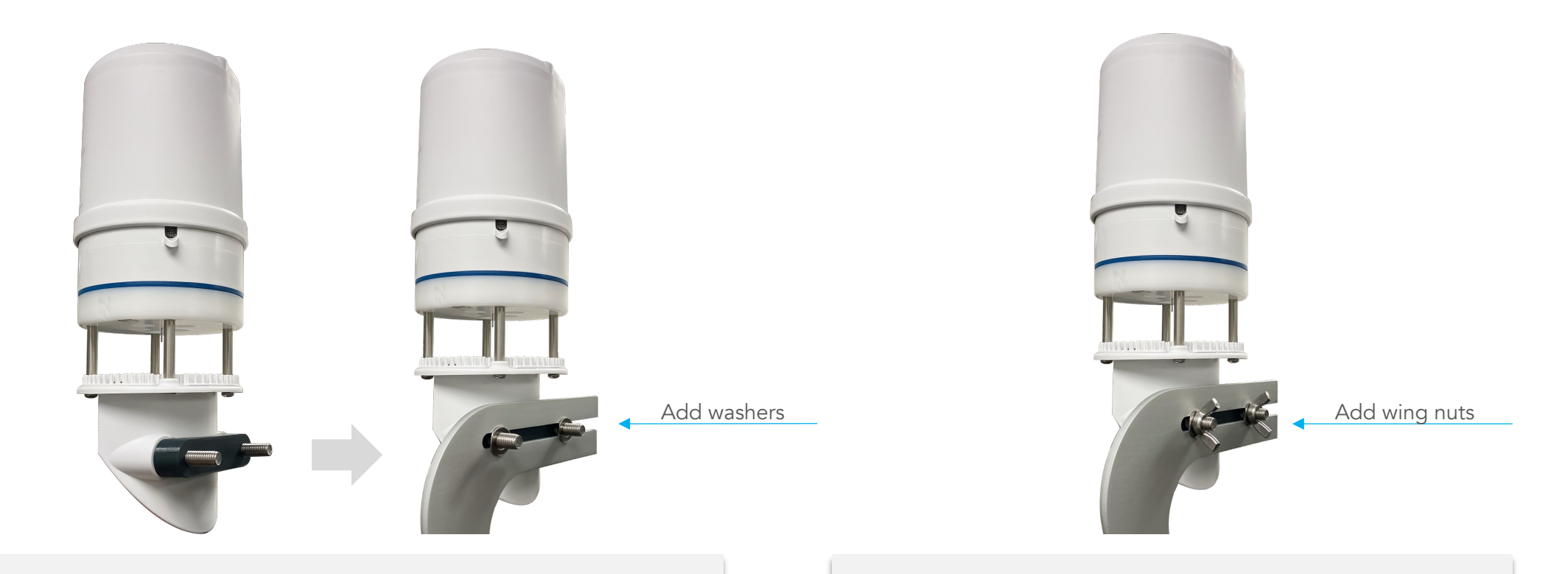

- Mount the weather sensor by inserting the bolt threads through the back of the top slot of the sensor frame (either side).
- 2. Then slide washers over the threads from the other side of the sensor frame.

- Fasten the weather sensor with a wing nut on eachbolt. Hand tighten until snug.
- Plug the sensor into one of the "SDI" ports on the bottom of the Control Box.

#### Setting Up PheNode: Connect the solar panel

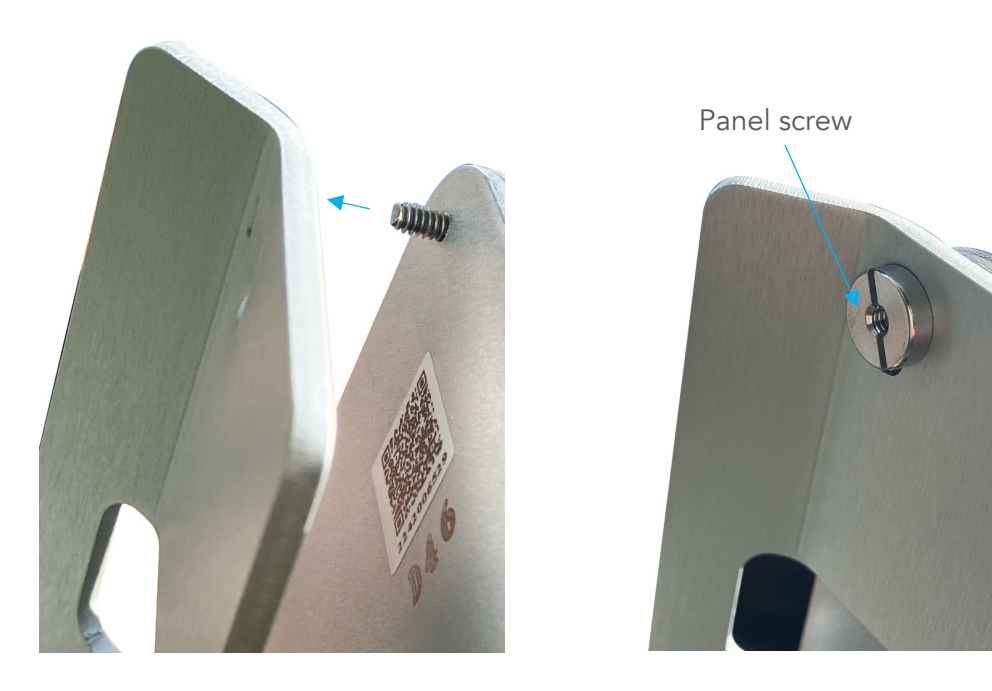

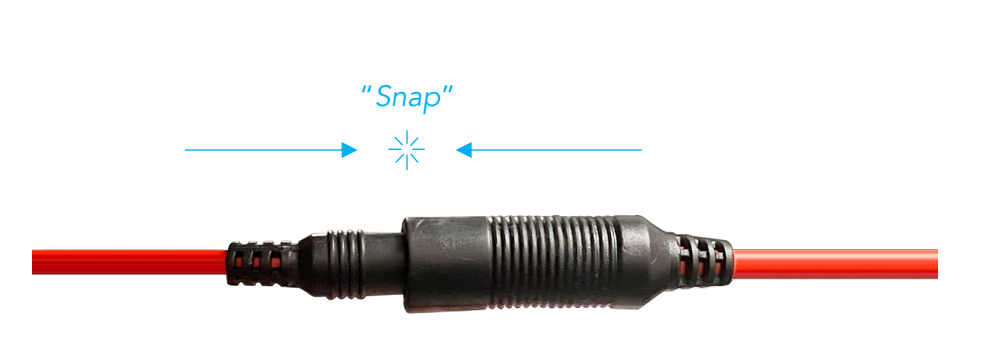

 Slide the screw threading on the back of the solar panel through the holes on the solar panel mount.

2 Hand tighten the panel screws until snug.

**3**. Plug the male end of the connector from the solar panel into the female end from the Control Box.

\*NOTE: You must push the male end all the way into the female end until you hear a "snap" otherwise it is not properly connected.

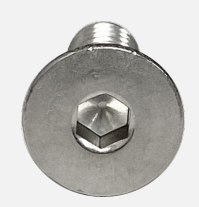

Use a #4 hex key to tighten the hex screws

### Setting Up PheNode: Assembling the tower

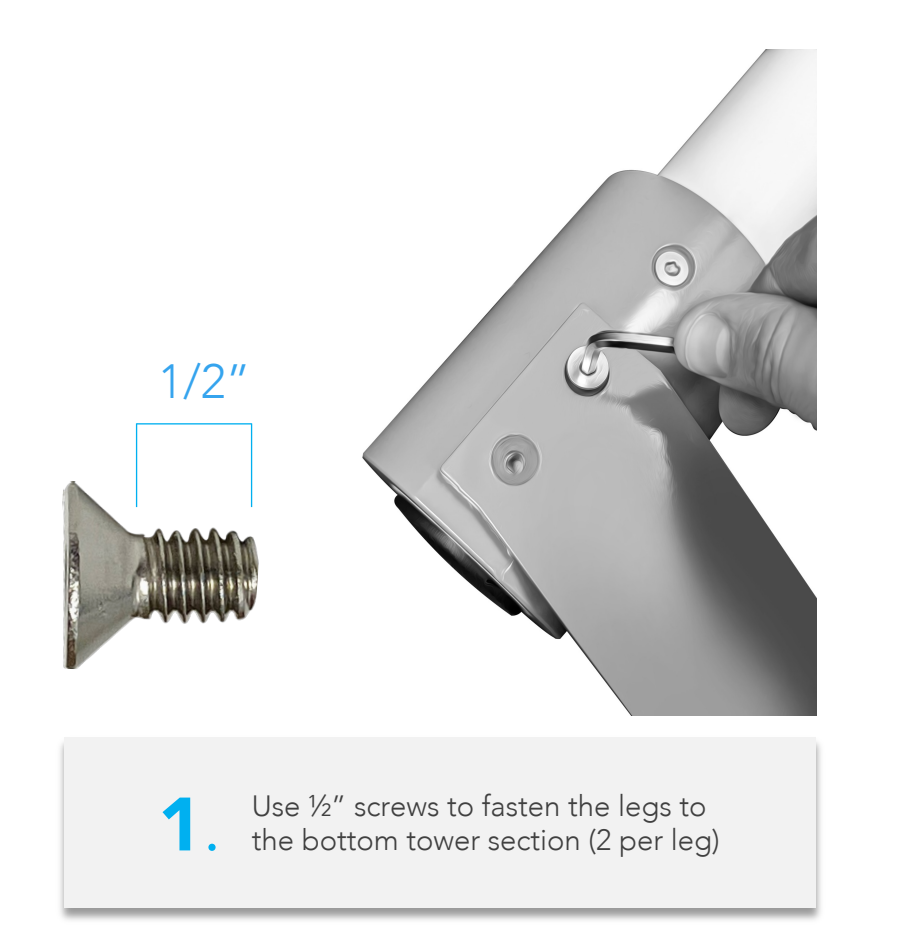

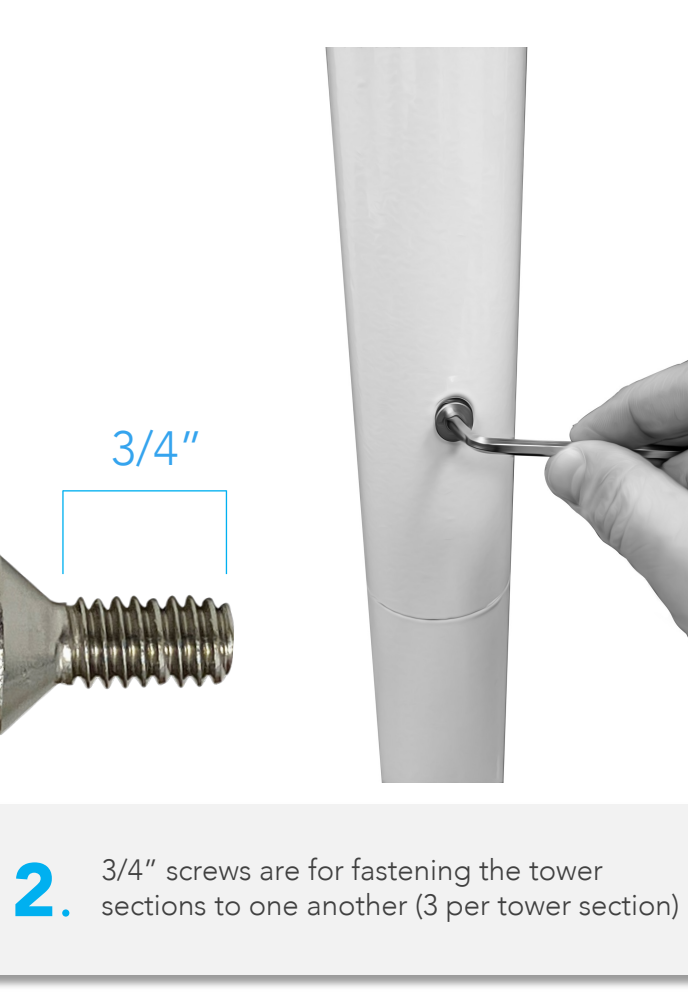

8

#### DO NOT USE POWER TOOLS.

Only use the provided hex key set to tighten all hex screws on PheNode.

#### Setting Up PheNode: Assembling the tower

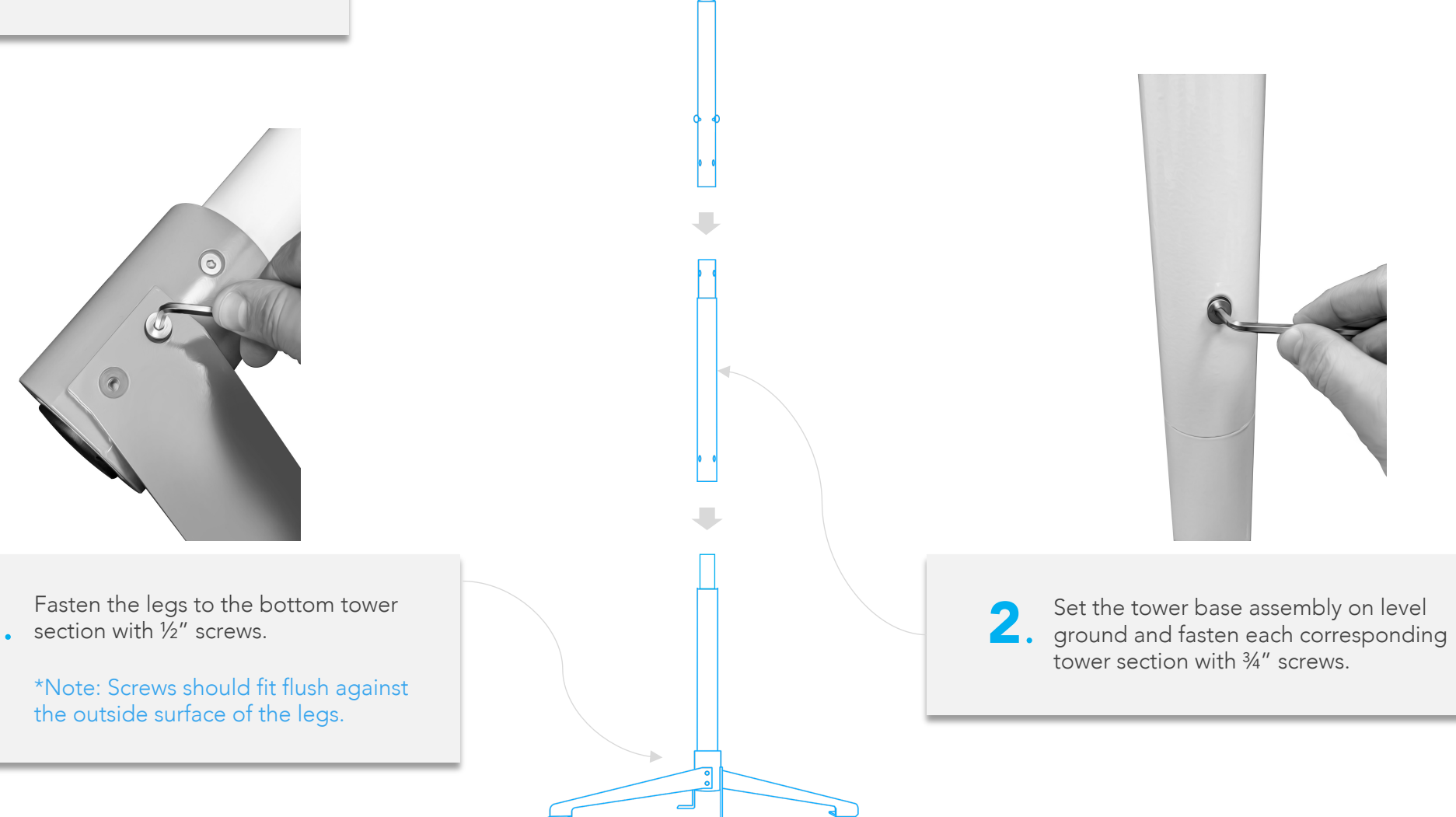

#### Setting Up PheNode: Attaching the sensor frame

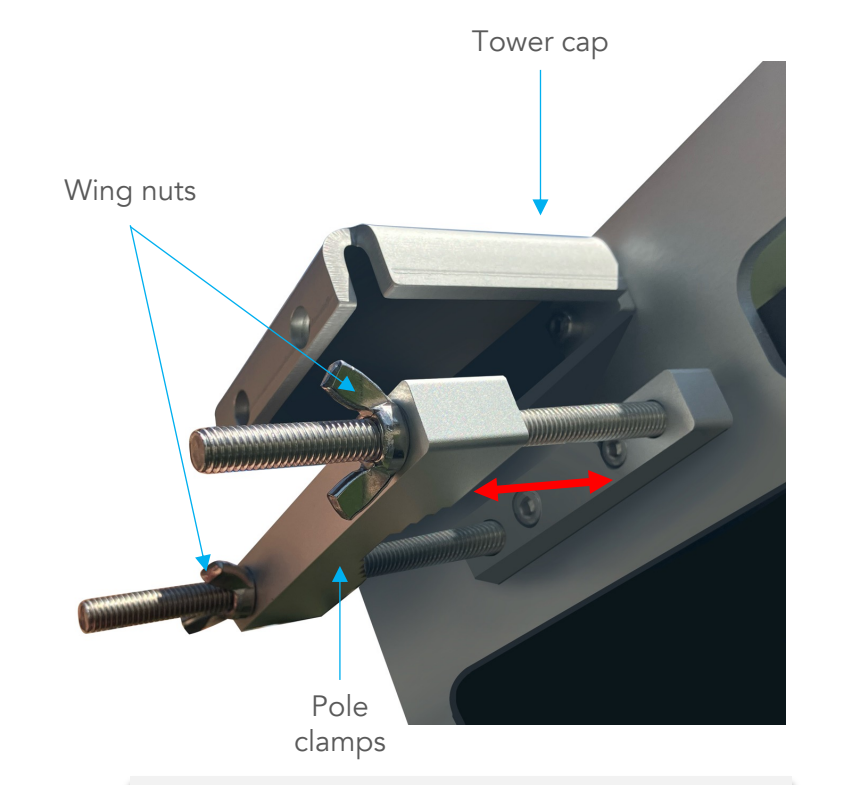

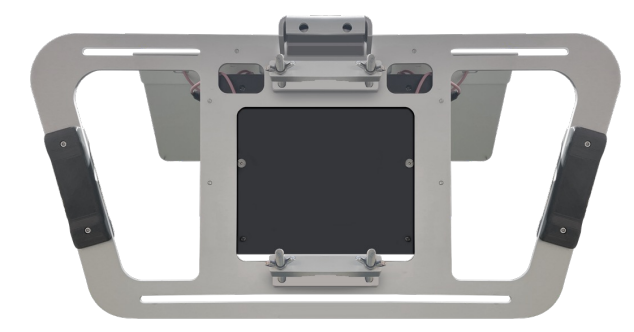

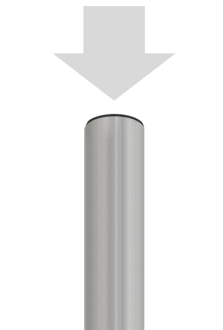

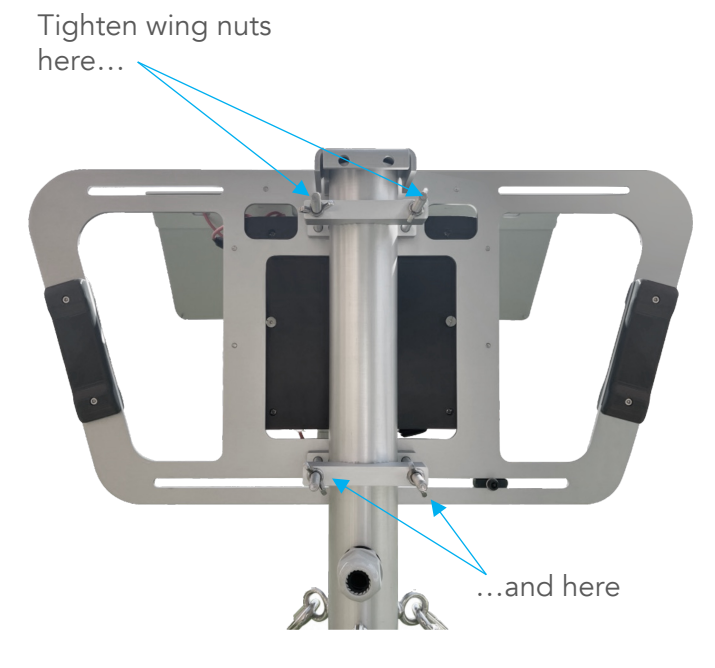

 Unscrew the wingnuts on the pole clamps and pull them out enough so the sensor frame assembly can slide down onto the tower structure

2. Slide the sensor frame down onto the tower structure. The top tower section should slide easily between both pole clamps and the the tower cap should allow the sensor frame to rest on the top tower section.

 Tighten the wingnuts until the jaws are quite snug on the tower, and the sensor frame does not swivel when pushed.

#### Setting Up PheNode: Orientation

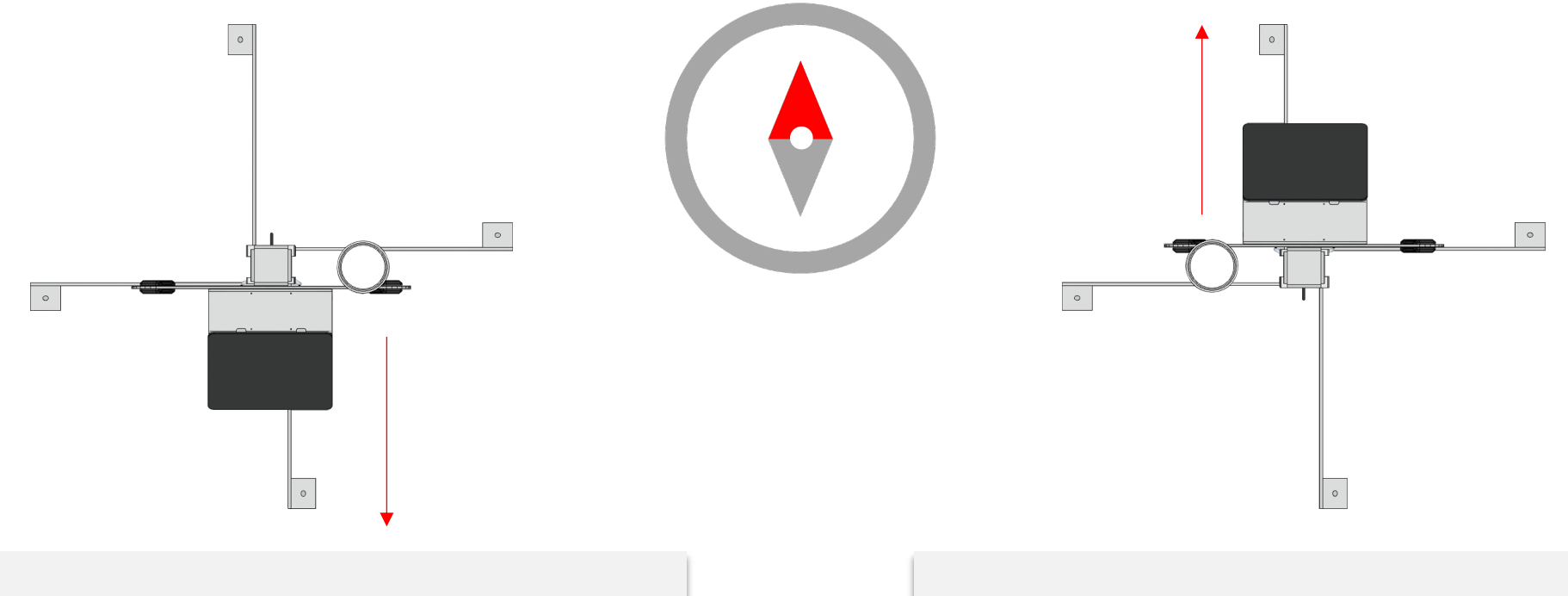

Download a compass app to your smartphone, or if you
have an actual compass, face the solar panels due south if you are in the Northern Hemisphere.

NOTE: If you are in the Southern Hemisphere, face your solar panels due north. Next, unmount your wind sensor, rotate it 180 degrees, and remount it to orient the North arrow on its top towards the north.

Once your PheNode is properly oriented, hammer ground stakes into the four (4) foot holes.

NOTE: Agrela recommends you use guy wires to secure your PheNode in outdoor conditions.

### Setting Up PheNode: Adding guy wires

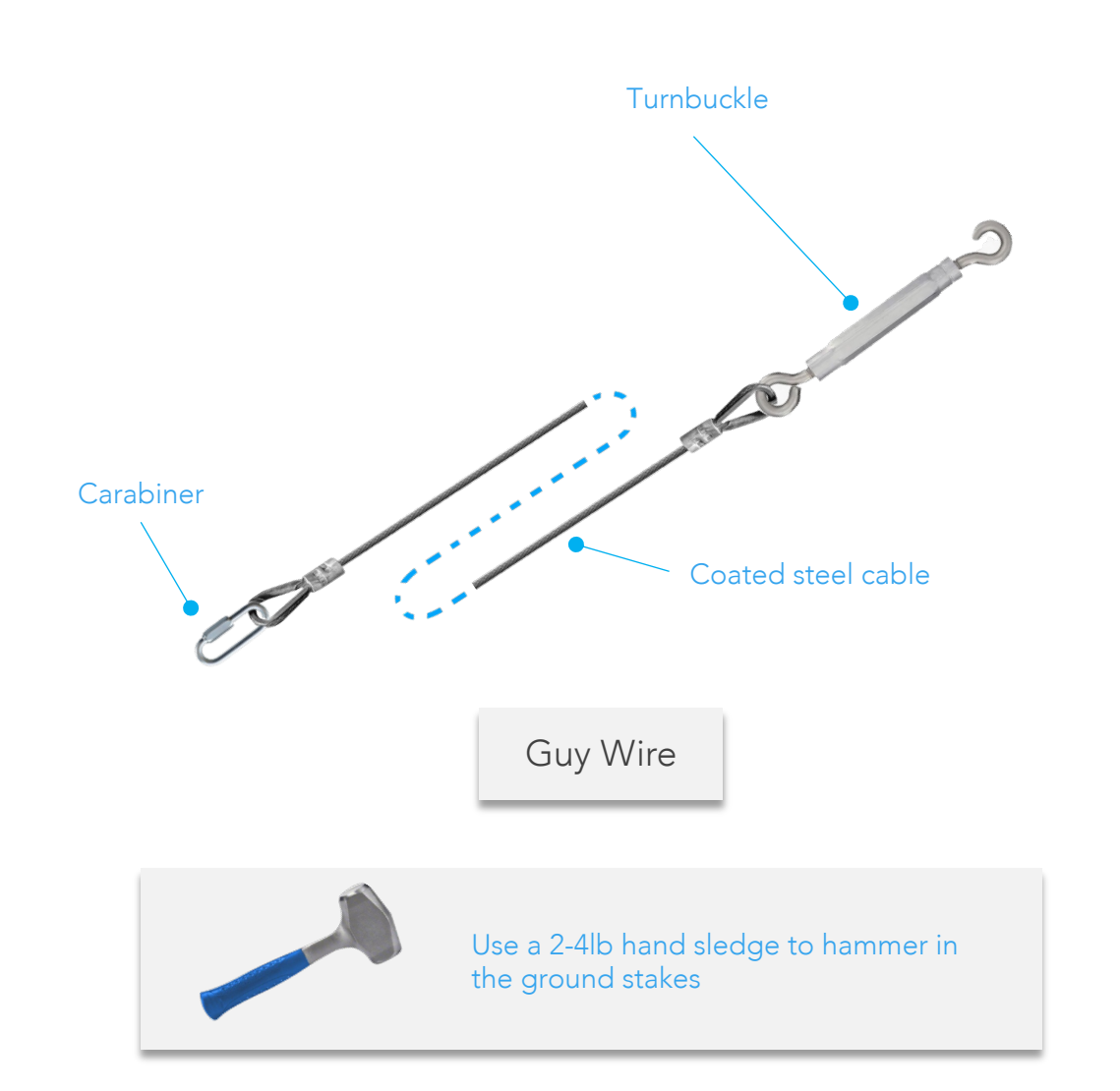

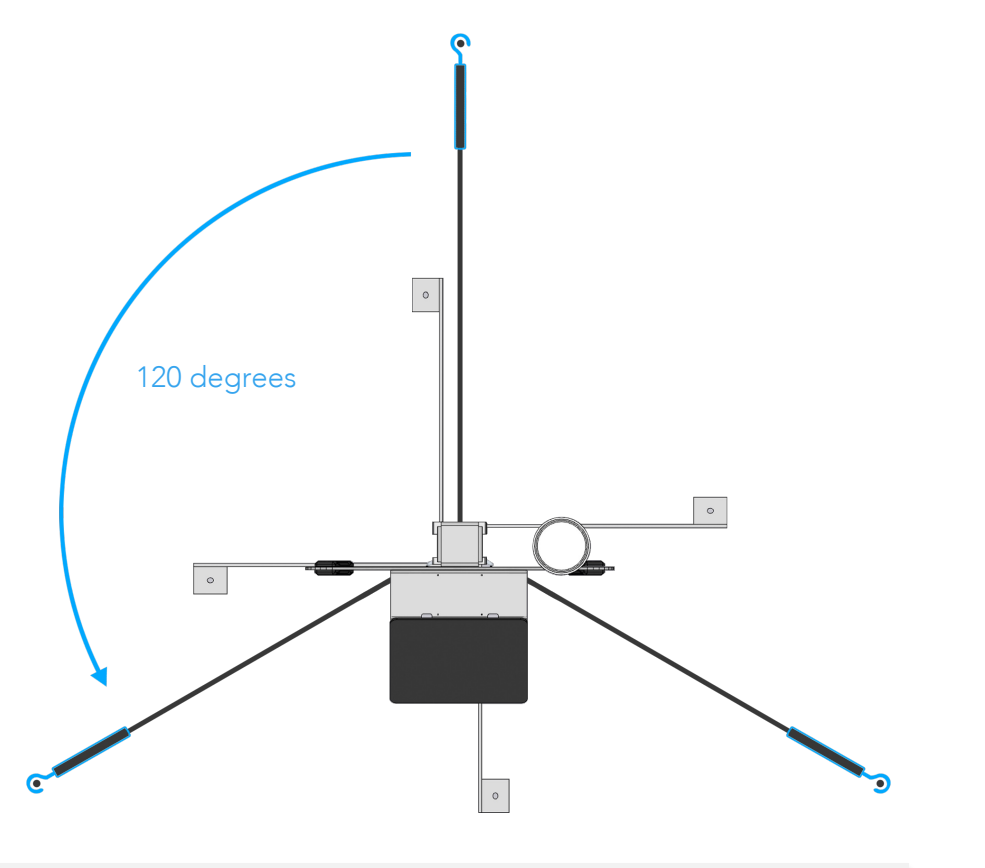

Guy wires are intended to stretch out directly from the eye bolts they are connected to. Guy wires are to be 120 degrees from one another as shown.

12

NOTE: Make sure you orient the solar panels as instructed on page 11 before hammering in your ground stakes.

### Setting Up PheNode: Adding guy wires

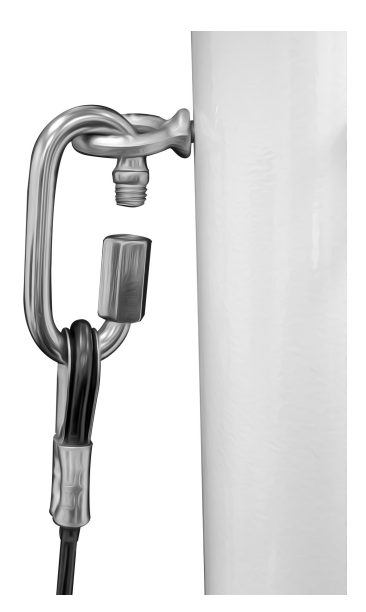

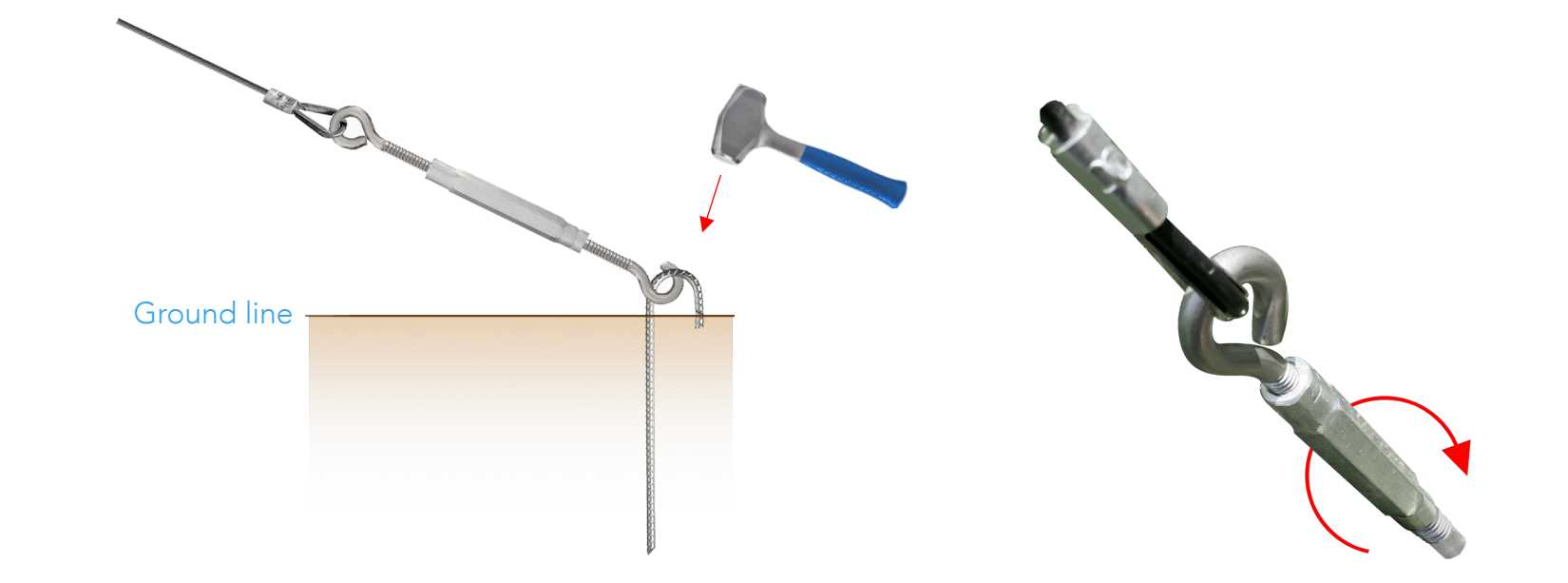

- 1. Attach the carabiners on one end of the guy wires to the eye bolts on the top tower section.
- 2. Unscrew the turnbuckle until at least 1 inch of threading is showing on each side.

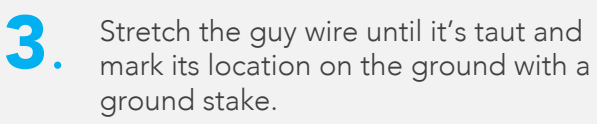

4. Hammer in the ground stake where marked until both ends of the "Jhook" are in the soil but there is still enough room to slide in and connect the turnbuckle hook. 5. Once all three (3) guy wires are connected to ground stakes, tighten the turnbuckles by spinning the middle rod until the guy wire is taut.

### **Control Box: Operating Panel**

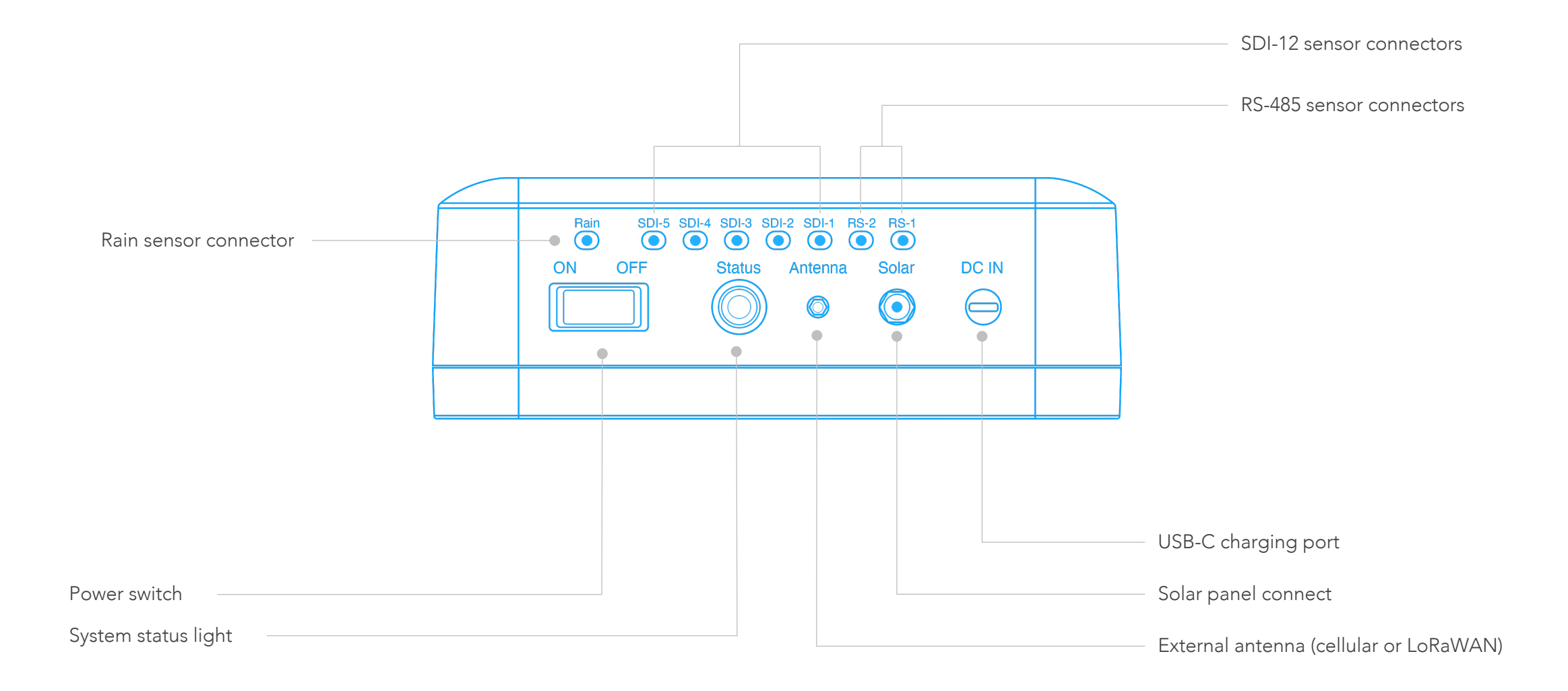

#### Control Box: Powering on your PheNode

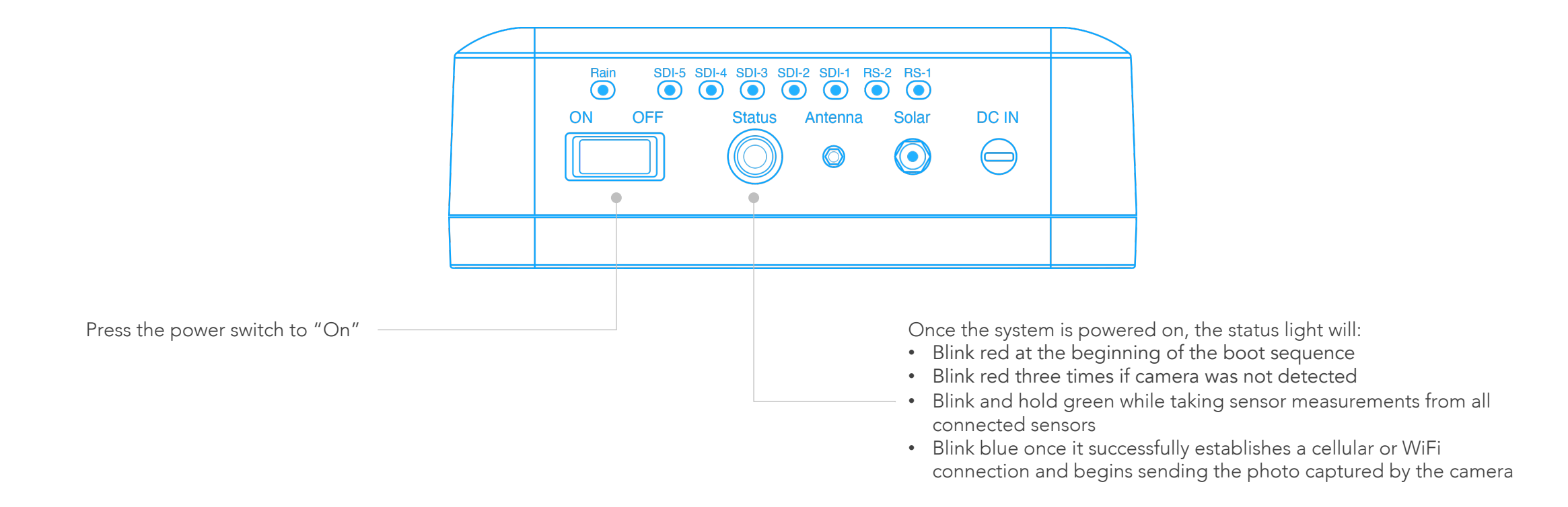

#### Wireless Sensors: Connecting soil probes

If you have soil probes you wish to connect to the wireless sensor, unscrew the cable glands on the bottom of the wireless sensor and remove the rubber plugs to reveal the stereo jacks.

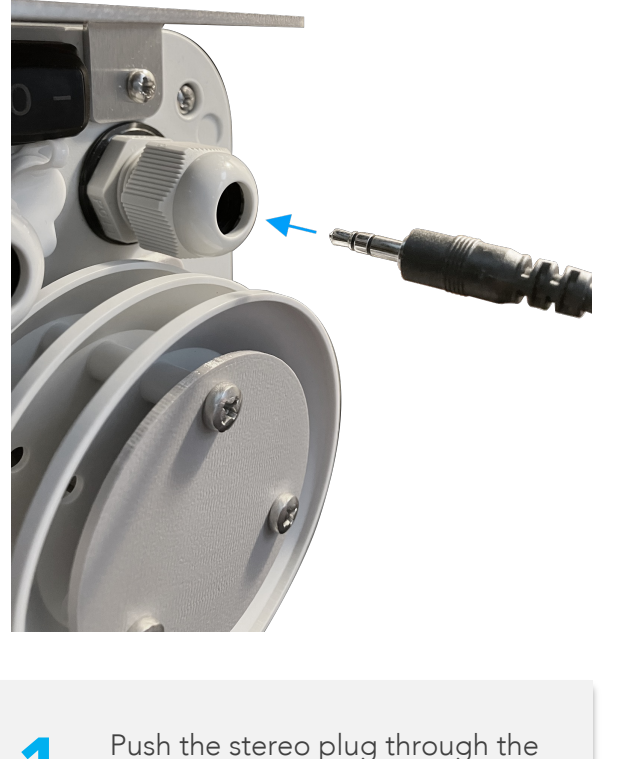

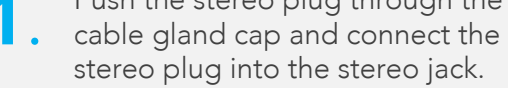

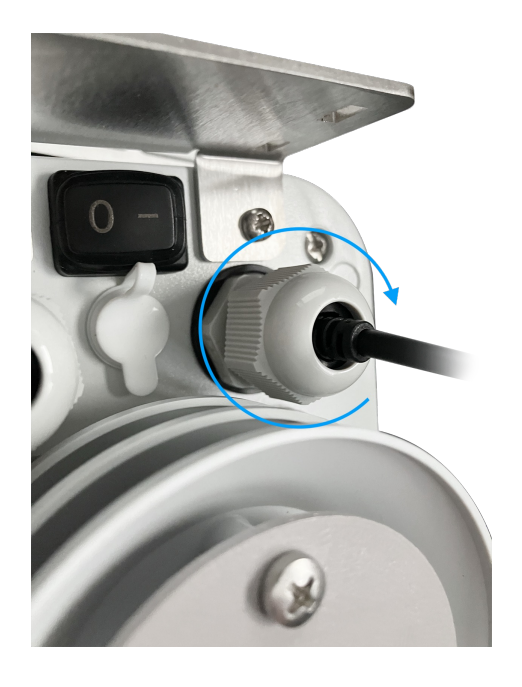

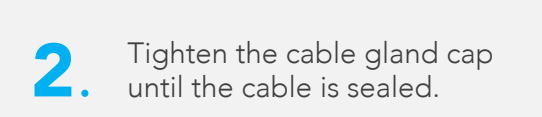

#### Wireless Sensors: Installing soil probes

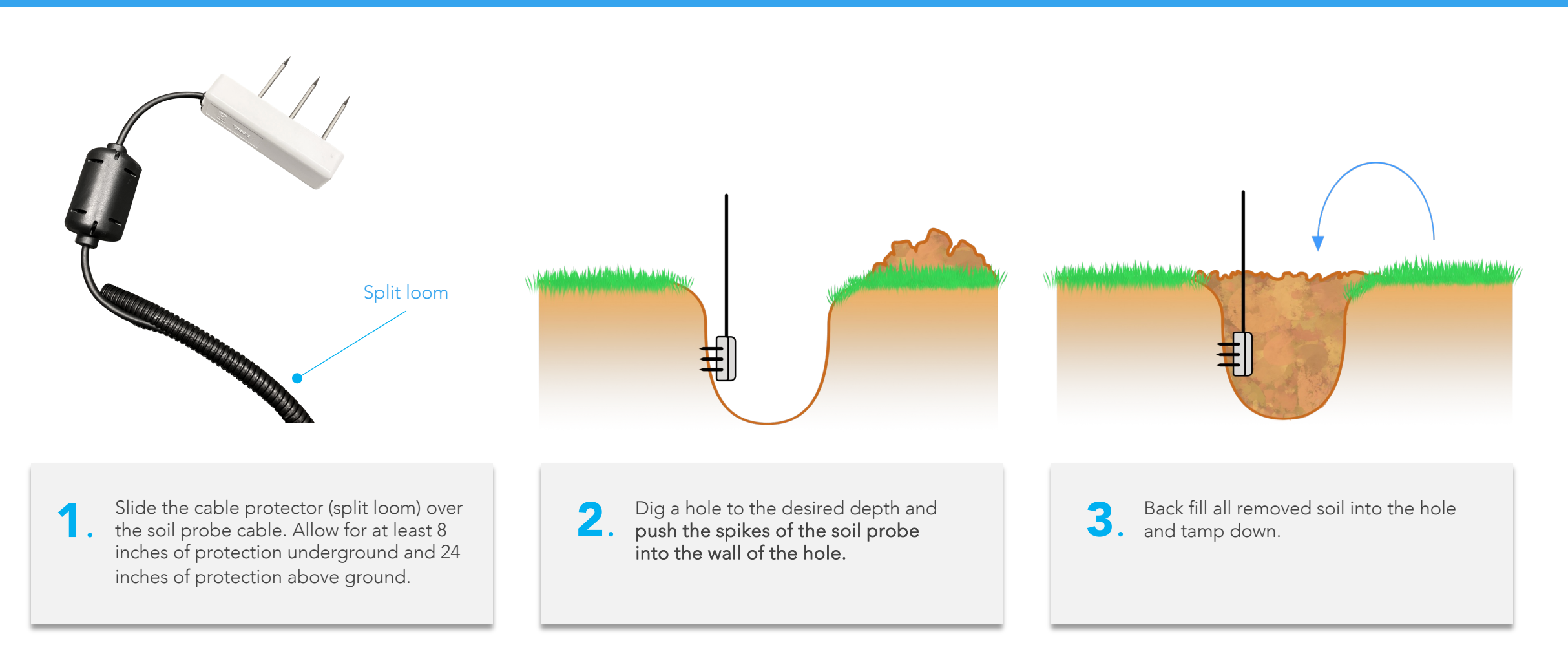

NOTE: If the user prefers to bury all excessive cable slack in the dug hole, Agrela advises the installer to use caution when unearthing the soil probe later as damaging the soil probe cable with a shovel, or metal tool of any kind, could render the soil probes unusable.

Drive a stake or T post into the ground at the location you wish to station your wireless sensor.

#### Wireless Sensors: Mounting the sensors

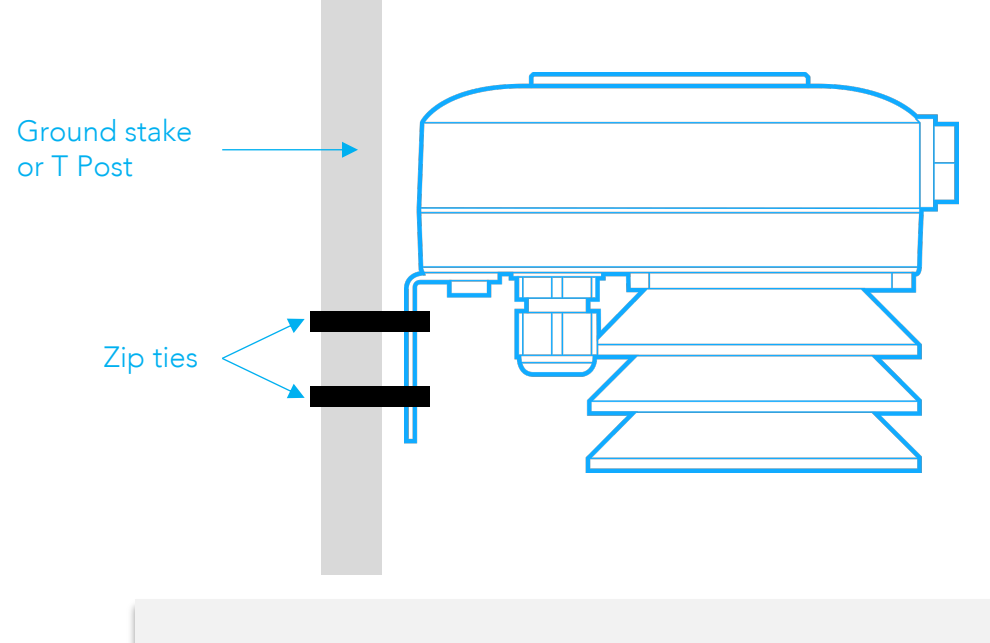

Using a zip tie, attach the mounting plate on the back of the wireless sensor to a ground sake or T post.

NOTE: For optimum results, wireless sensor should be mounted no lower than 1ft (12 inches) off the ground

### Wireless Sensors: Powering on the sensors

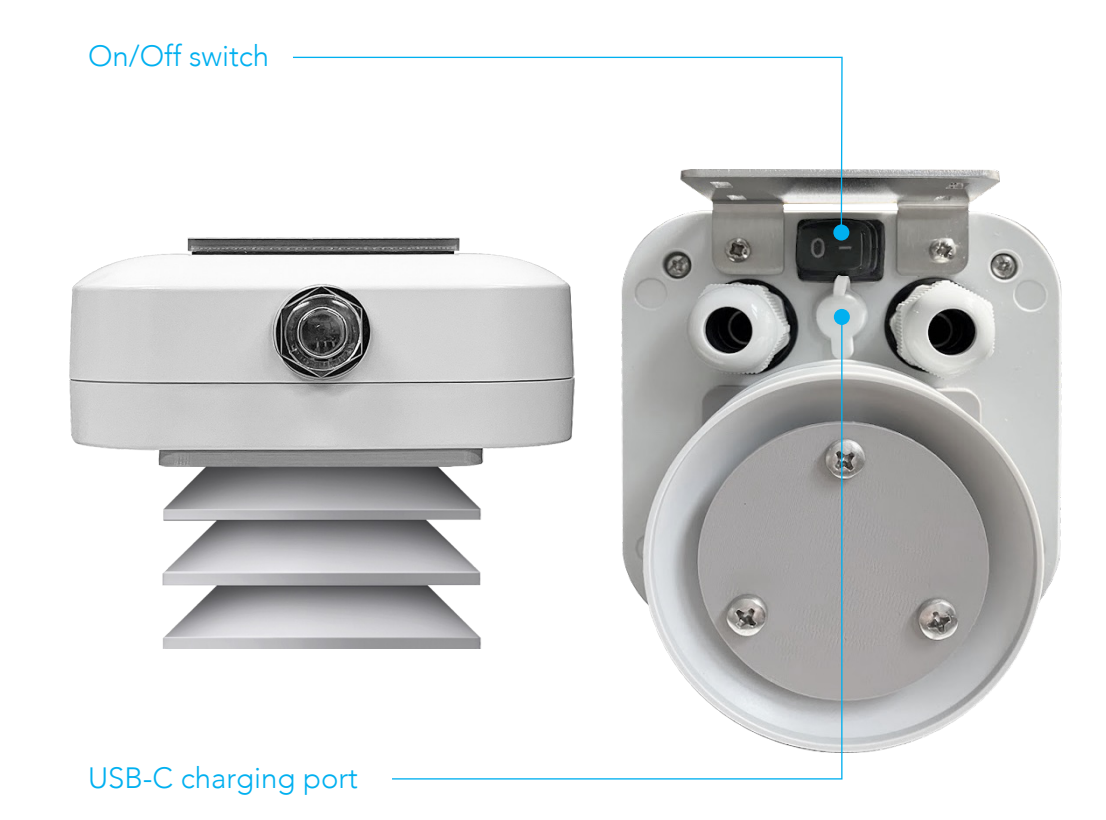

On the bottom of the wireless sensor, turn the switch to the "On" position.

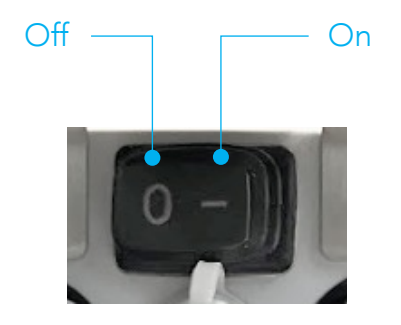

Your wireless sensor is ready and will now report its measurements to the nearest PheNode. You can change the name of your sensors in the PheNode GUI (page 24).

### Graphic User Interface (GUI): Logging in

Once inside, navigate to the "settings"

screen by clicking the "gear" button here:

You can access the PheNode GUI
through any device with a web browser by going to <u>https://phenode-link.com.</u>

Upon the purchasing of your PheNode(s), Agrela will send you a link to your PheNode account and will provide a temporary username and password. Enter the temporary username and password to access your PheNode GUI.

Click on "login credentials" to change your login and password for your account. Once complete, press "Set". You are now ready to view your PheNode data. -- PheNode<sup>®</sup> Log Out 3/19/2024, 10:47:53 AM **O** PheNode 001 38°33'59.62"N 90°25'10.16"W Settings Rename this PheNode Set image capture interval (imgs/day) Software Undate Set image capture time DF:27:64:86:57:56 11:42 AM Update PheNode 001 Set Interval Set Time Rename Get API Access Token Manage Account Set Wi-Fi credentials Reset device Copy Token to Clipboard Manage Account Reset Device Set Wi-Fi credentials

### **GUI: Fleet Screen**

The default screen is the "Fleet Screen".

Here, you will see all PheNodes connected to your PheNode account.

Click any PheNode in the list to view its measurements or change its device settings.

| helNode <sup>®</sup>                              |         |            |                  | phenode-superuser |          | ruser Log                      |
|---------------------------------------------------|---------|------------|------------------|-------------------|----------|--------------------------------|
|                                                   |         |            |                  | ſ                 | <u>ک</u> | <b>₹</b>                       |
|                                                   |         | —— My Flee | t ———            |                   |          |                                |
| PheNode 001                                       |         |            |                  | Wind Speed:       |          |                                |
| Last measurements taken:<br>4/12/2024, 2:02:15 PM | Optimum | 72.32 F    | 0.00 in          | 0.04 mph          | 91.07 %  | 38°37'18.43"N<br>90°13'9.47"W  |
| PheNode 002                                       | Health: |            | Hourly Rainfall: | Wind Speed:       |          | GPS:                           |
| Last measurements taken:<br>4/12/2024, 2:00:47 PM | Optimum | 63.68 F    | 0.00 in          | 2.11 mph          | 99.67 %  | 38°18'42.62"N<br>90°8'57.24"W  |
| PheNode 003                                       | Health: |            |                  | Wind Speed:       |          | GPS:                           |
| Last measurements taken:<br>4/12/2024, 2:00:42 PM | Optimum | 62.60 F    | 0.00 in          | 2.11 mph          | 99.14 %  | 38°40'27.92"N<br>90°23'51.60"W |
| PheNode 004                                       |         |            |                  |                   |          |                                |
| Last measurements taken:<br>4/12/2024, 1:57:11 PM | Optimum | 63.14 F    | 0.00 in          | 4.00 mph          | 100 %    | 38°50'52.45"N<br>90°27'27.01"W |
| PheNode 005                                       |         |            |                  |                   |          |                                |
| Last measurements taken:<br>4/12/2024, 1:56:41 PM | Optimum | 64.40 F    | 0.00 in          | 1.39 mph          | 99.5 %   | 38°37'43.27"N<br>90°16'15.33"W |

Nav bar: Use this to move between screens

### **GUI: Settings Screen**

The "Settings Screen" is where you will set imaging preferences, connect to nearby WIFI networks (if available), reset your PheNode, copy your API token, and more.

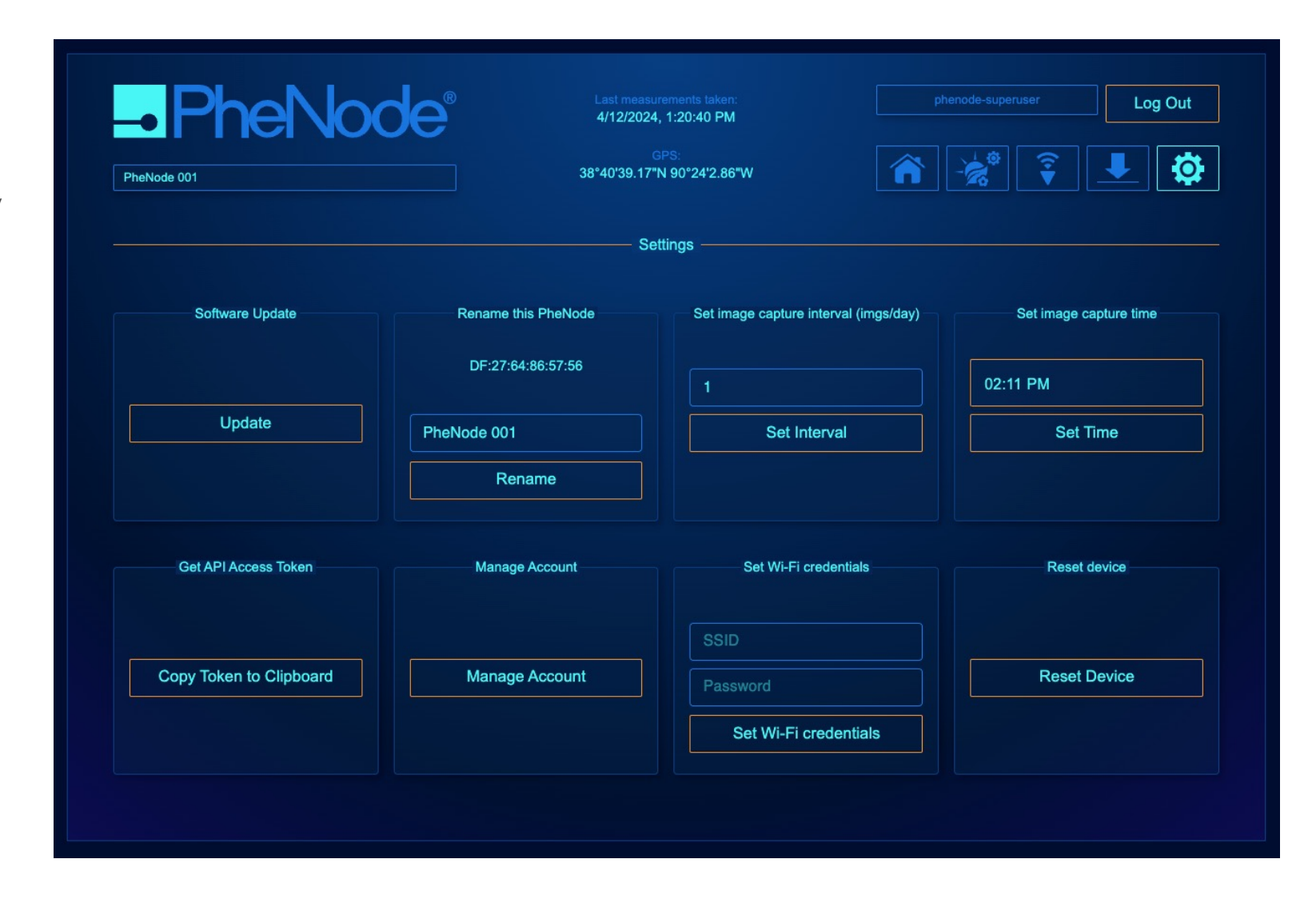

### **GUI: Status Screen**

The "Status Screen" is where you can view your PheNode sensor data, images, device health, GPS coordinates and more.

You can toggle through different PheNodes here, rather than navigating back to the "Fleet Screen".

Click this button to view the data visualization section in full screen mode.

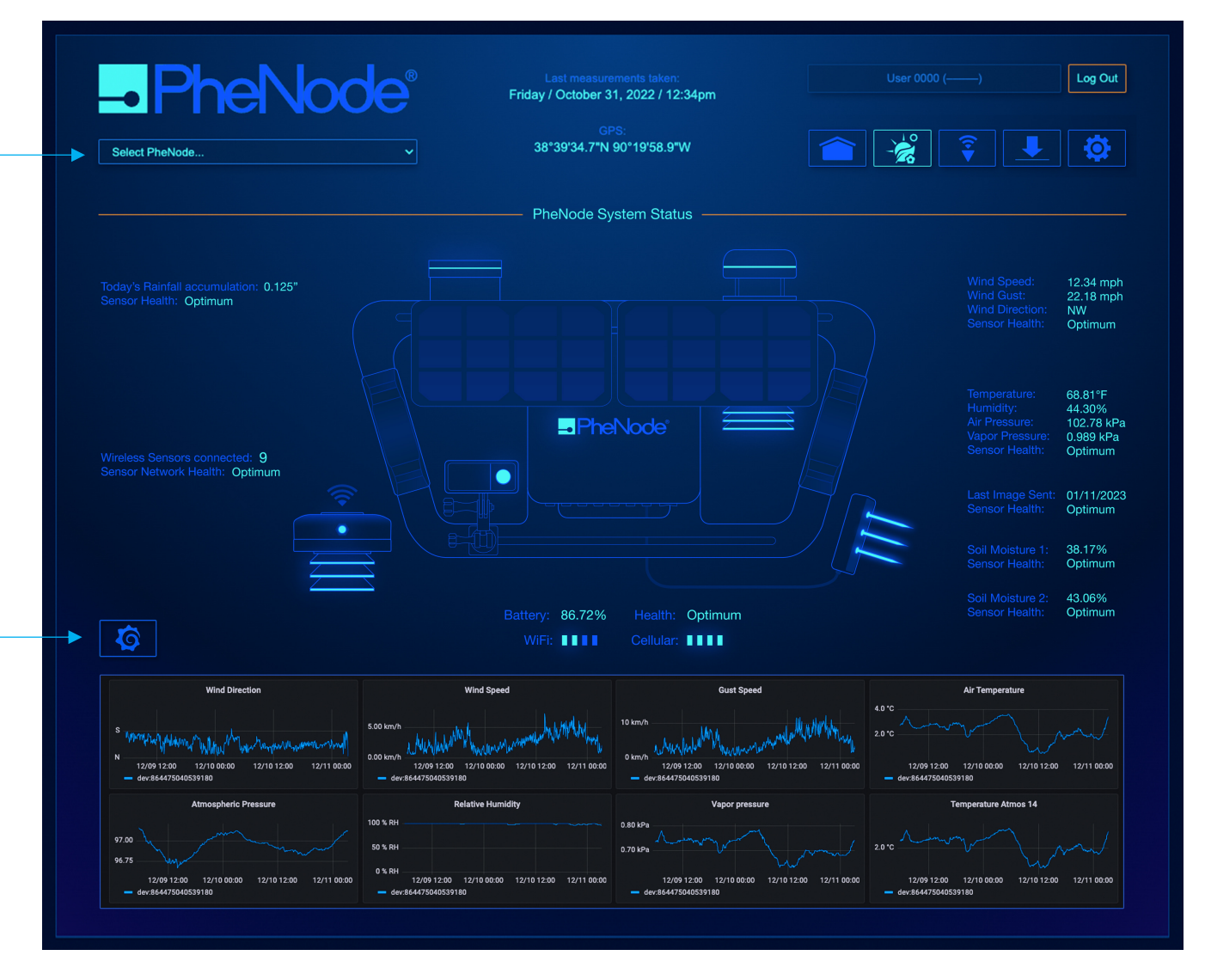

The latest measurements taken and general system

 functions like battery charge and signal strength are found in this section:

In this section, you can see the data visualized in a manner that shows individual sensor data graphed over time. Click on the header of any panel to expand your view.

#### **GUI: Wireless Sensor Screen**

The "Wireless Sensor Screen" is -PheNode<sup>®</sup> Last measurements taken: Friday / October 31, 2022 / 12:34pm Log Out where you can view your wireless sensor data, device health, GPS coordinates and more. 38°39'34.7"N 90°19'58.9"W Select PheNode. Wireless Sensor Network North Field 01 38°40'27.16"N 90°23'52.85"W Select a wireless sensor from 86.72% the drop-down menu The latest measurements Optimum taken and general system 68.81°F 44.30% 102.78 kPa 38.17% Optimum functions like battery charge 43.06% 18054 and signal strength are found Ontimum Ontimun in this section: Rename your wireless sensors Rename this sensor here: WS-35h7df0903 North Field 01 Rename 0 Soil Temperature (\*C) - Soil Probe re BME680 (\*C) WS-09b Battery Voltage (mV) WS-09bcc3b WS-09bcc3b1a2d5 In this section, you can see the data visualized in a 10:00 manner that shows individual 10:00 08:00 sensor data graphed over time. Click on the header of 75 dS/n any panel to expand your 0 mV 10:00 08:00 10-00 06:00 08-00 view.

#### **GUI: Download Data Screen**

In the "Download Data Screen" you can download PheNode data in .csv format, images in a .zip compressed file containing .jpg format, or click "all Data" to download a master .zip file containing all PheNode collected data.

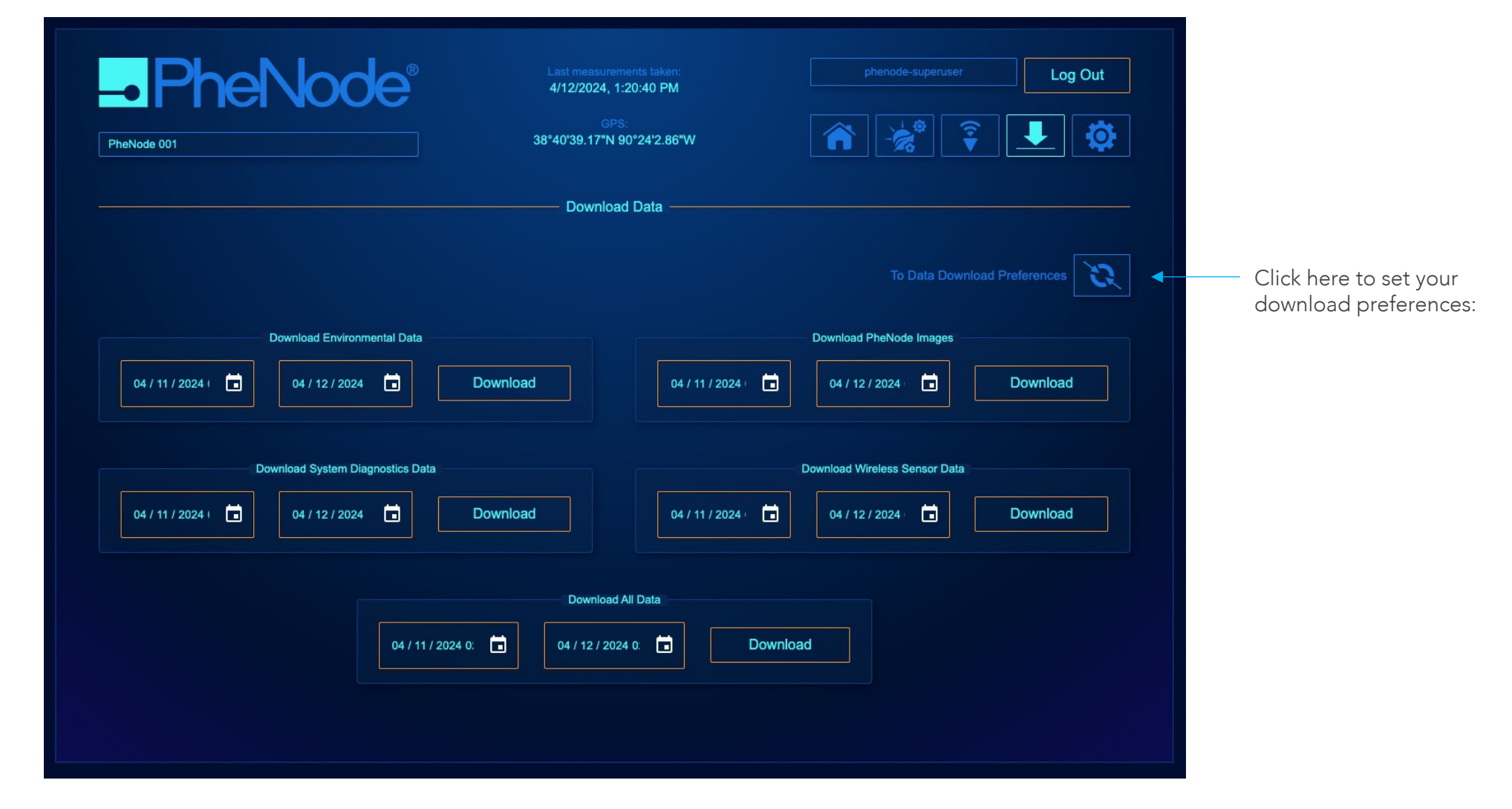

### GUI: Data Download Preferences

On the "Data Download Preferences Screen" you can set your preferences for how the data is normalized in the .csv file download.

| PheNode 001                                                        | Last measurements taken:<br>4/12/2024, 1:20:40 PM<br>GPS:<br>38°40'39.17"N 90°24'2.86"W | phenode-superuser     Log Out       Image: Constraint of the superuser     Image: Constraint of the superuser       Image: Constraint of the superuser     Image: Constraint of the superuser |                                                         |
|--------------------------------------------------------------------|-----------------------------------------------------------------------------------------|----------------------------------------------------------------------------------------------------|---------------------------------------------------------|
|                                                                    | Data Download Preferences                                                               |                                                                                                    |                                                         |
| In the case of error values Impute with mean substitution          | In the case of zero values<br>Leave zero                                                | Downsample image size<br>No downsampling                                                                                                    |                                                         |
|                                                                    |                                                                                         |                                                                                                    |                                                         |
| In the case of blank cells Leave blank and do nothing Custom value |                                                                                         | Update Preferences                                                                                                    | Click "Update<br>Preferences" to save<br>your settings. |
| In the case of hyphens<br>Replace with underscore                  | Select time zone to display<br>Central Standard Time (GMT-6)                            |                                                                                                    |                                                         |

#### **GUI: API Access**

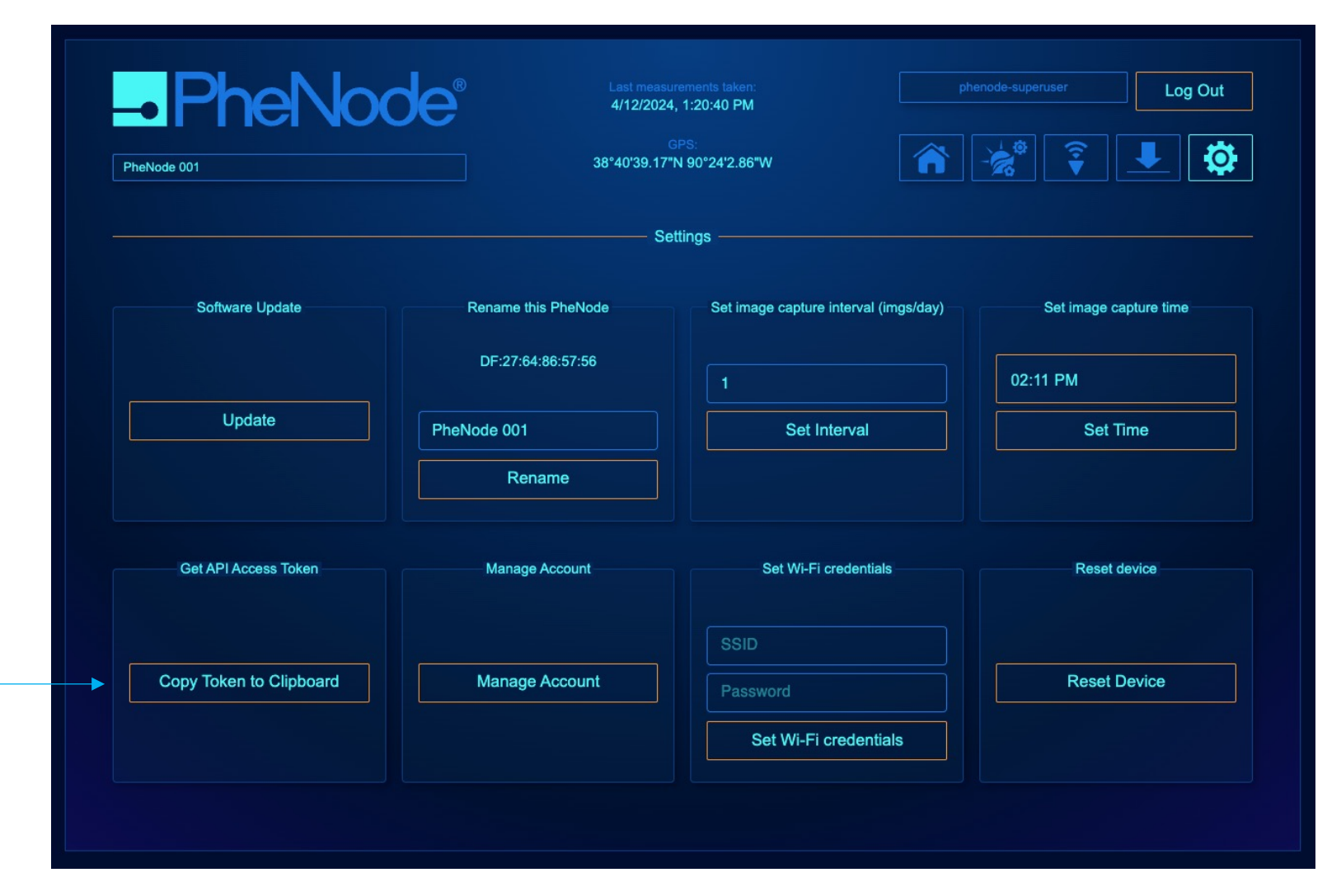

For power users looking to further customize their data pipeline, you can access the PheNode API here in the "Settings Screen":

For more information, download the PheNode User Manual v2 Full Version: <u>https://www.agrelaeco.com/</u> support

#### The annual PheNode Subscription includes the following services:

#### **PheNode Service Subscription**

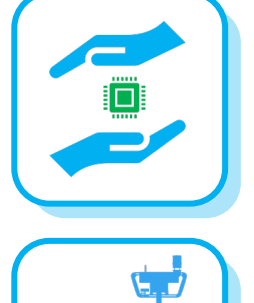

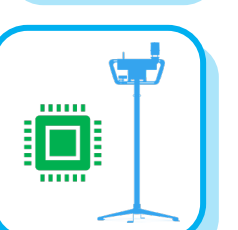

PheNode Software License: All PheNode GUI features including data visualization, data downloads, data download preferences, API access, and more

Extended Hardware Warranty: See page 28 for Warranty Information

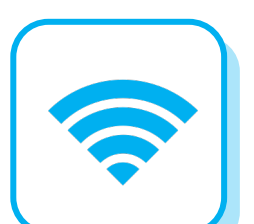

Data Plan: Includes all PheNode data, wireless sensor data, 1x - 4x (one to four) 5MP RGB images per day, and all associated cloud storage fees

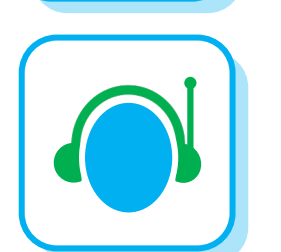

**Tech Support:** The User shall have access to customer service and technical support Monday through Thursday from 9am-5pm CST and 9am-3pm CST on Friday. The User may leave a message at (314) 485-9850 or email <u>support@agrelaeco.com</u> and submit any questions, issues or concerns.

### Compliance

#### This device complies with Part 15 of the FCC Rules. Operation is subject to the following two conditions:

- (1) This device may not cause harmful interference.
- (2) This device must accept any interference received, including interference that may cause undesired operation.

NOTE: This equipment has been tested and found to comply with the limits for a Class B digital device, pursuant to part 15 of the FCC Rules. These limits are designed to provide reasonable protection against harmful interference in a residential installation. This equipment generates uses and can radiate radio frequency energy and, if not installed and used in accordance with the instructions, may cause harmful interference to radio communications. However, there is no guarantee that interference will not occur in a particular installation. If this equipment does cause harmful interference to radio or television reception, which can be determined by turning the equipment off and on, the user is encouraged to try to correct the interference by one or more of the following measures:

- Reorient or relocate the receiving antenna.
- Increase the separation between the equipment and receiver.
- Connect the equipment into an outlet on a circuit different from that to which the receiver is connected.
- Consult the dealer or an experienced radio/TV technician for help

NOTE: The manufacturer is not responsible for any radio or TV interference caused by unauthorized modifications to this equipment. Such modifications could void the user's authority to operate the equipment.

#### **RF** Exposure

This equipment complies with FCC radiation exposure limits set forth for an uncontrolled environment.

#### IC Statement

This device complies with CAN ICES-3 (B)/NMB-3(B). This device complies with Industry Canada license-exempt RSS standard(s). Operation is subject to the following two conditions:

- (1) this device may not cause harmful interference, and
- (1) this device may not cause harmful interference, and
- (2) this device must accept any interference received, including interference that may cause undesired operation.

Cet appareil est conforme à la norme CAN ICES-3 (B)/NMB-3 (B). Le présent appareil est conforme aux CNR d'Industrie Canada applicables aux appareils radio exempts de licence. L'exploitation est autorisée aux deux conditions suivantes :

- (1) l'appareil ne doit pas produire de brouillage, et
- (2) l'utilisateur de l'appareil doit accepter tout brouillage radioélectrique subi, même si le brouillage est susceptible d'en compromettre le fonctionnement. Cet équipement est conforme aux limites d'exposition aux radiations de la IC définies pour un environnement non contrôlé.

For more information about your PheNode's warranty, read our "Terms of Service" at:

https://www.agrelaeco.com/terms-of-service

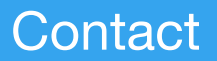

Email: Info@agrelaeco.com

Phone: (314) 485-9850

Website: https://www.agrelaeco.com